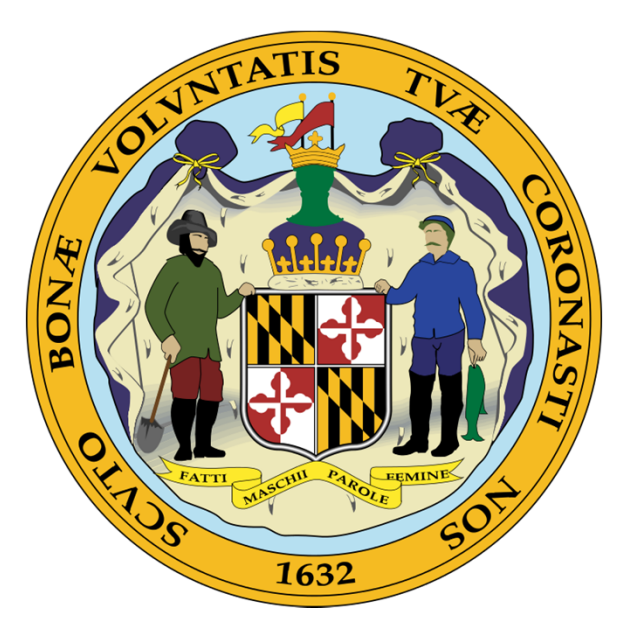

### WELCOME TO WCC'S UPDATED ELECTRONIC CLAIM FORM PROCESS

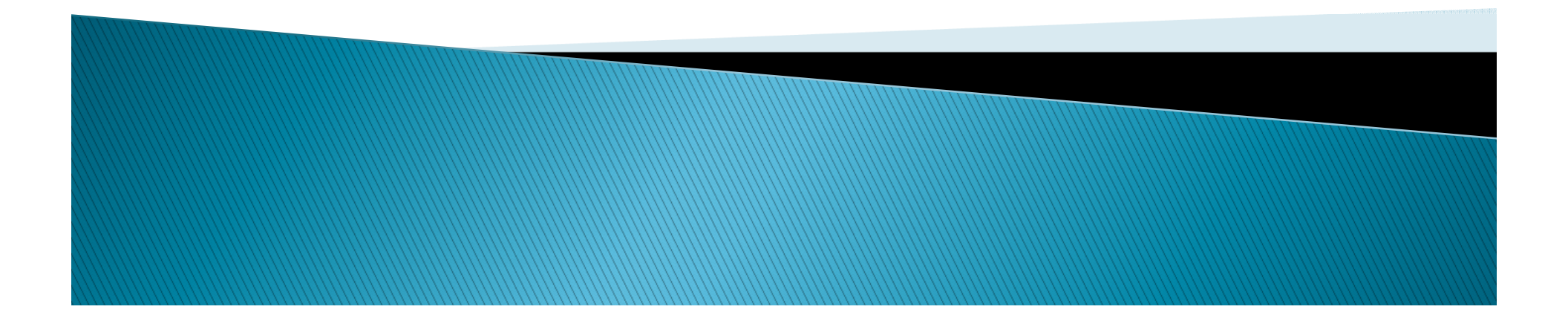

# Benefits of the New Process

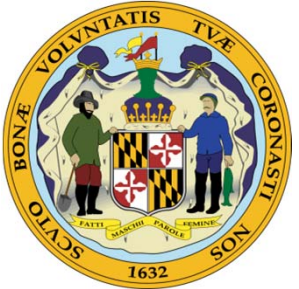

- Paperless
- Claimants' Attorneys complete and submit entry of appearance along with the C-1 form. This MUST be done by logging into WFMS as a subscribing attorney **PRIOR** to starting the electronic filing process. The entry of appearance is entered when the completed claim form is electronically submitted to WCC.
- > Once the claim has been created an email is generated
- Claim form can be saved and completed at a later date
- The improved verification process allows WCC to complete initial verification much faster.
- > The subscriber can check the status of the claim after verification
- Subscriber may forward email creating E-Number to the client for signature.
- Multiple options for capturing claimant's signature

 Claimant access is through the public portal and therefore they can not submit or change the form, only sign

| Naviga                                   | te/Move                                                                                             | MARYLA Error Message                                | am Com Street address is rec                |
|------------------------------------------|----------------------------------------------------------------------------------------------------|-----------------------------------------------------|---------------------------------------------|
| c.                                       | Jugasi Insuites ISN Insuites ("Inim Insuites                                                        | ONLINE SERVICES                                     | Log out                                     |
| t Report And Logen A                     | util Trail C1 C1 Wellcatten Veer Profile Impe<br>Injured Worker Information                         | Help Message                                        | p Proscription Drugs Cost Study             |
| Employer<br>Job                          | First, we need some information about the Injured V<br>* The red asterisk denotes a required field. | Vorker. Please also check the accuracy of the names | f birth.                                    |
| Claim Info<br>Medical Care               | First Name     MI     Last N     John     E     Cash                                                | Injured                                             | Worker                                      |
| Review and Edit<br>Medical Authorization | * City<br>Baltimore                                                                                 | State Zip<br>MD 21202 Street A                      | where the Injured Worker resides.<br>ddress |

### Start or Continue a Workers' Compensation Claim

To initiate a Claim please fill in the form below. After completing this section you will be given an Reference Number.

For those who have already started the process and wish to continue, click on the 'Complete a claim' tab.

When you click 'Next>' you may choose to fill in the whole Claim Form, or complete the data entry in segments using our wizard.

\* The red asterisk denotes a required field.

#### Attorneys MUST login and use the Claim form with Entry of Appearance.

| Start a new claim             | C                                                             | omplete a claim | First Name                                                                   |
|-------------------------------|---------------------------------------------------------------|-----------------|------------------------------------------------------------------------------|
| * First Name                  | MI * Las                                                      | t Name          | Type the Injured Worker's given, first name<br>This field is case sensitive. |
| * Date of Birth<br>MM/DD/YYYY | * Type of Claim<br>O Accidental Injury<br>O Occupational Dise | ease            |                                                                              |
| * Email                       |                                                               |                 |                                                                              |
| Next>                         |                                                               |                 |                                                                              |
|                               |                                                               |                 |                                                                              |

| User Profile       WCC Codes       View Claim Documents       SF1 Inquiry       eNotice (3)       Logot       Electronic         Start or Continue a Workers' Compensation Claim         To initiate a Claim Lase fill in the form below. After completing this section you will be given a Reference Number.         For those who have irready started the process and wish to commue, click on the 'Complete a claim' tab.       When you click 'Nue' you may choose to fill in the whole Clau Form, or complete the data entry in segments using our wizard.         The red asterisk to fores a required field.       Click here for more instructions       First Name       Mi       Last Name       Type of Claim       Yue to Hojured Worker's given first name.         * User of Birth       * Type of Claim       * Cocupational Disease       * The field is case sensitive.       The field is case sensitive.                                                                                                    | Home         | Award Inquiry | Claim Inquiry                                                                                                    | Appeal                                                                                   | File Forms                                                                                     | Hearing Issues                                                                       | Proxy List                                                     | Hearing Results |
|----------------------------------------------------------------------------------------------------|--------------|---------------|----------------------------------------------------------------------------------------------------|------------------------------------------------------------------------------------------|------------------------------------------------------------------------------------------------|--------------------------------------------------------------------------------------|----------------------------------------------------------------|-----------------|
| Start or Continue a Workers' Compensation Claim         To initiate a Claim Uses fill in the form below. After completing this section you will be given a Reference Number.         For those who have Iready started the process and wish to compute. Click on the 'Complete a claim' tab.         When you click 'N a' you may choose to fill in the whole Claim form, or complete the data entry in segments using our wizard.         The red asteriskin oftes a required field.         Click here for more instructions         Start a new claim         MI       'Last Name         - The red asteriskin oftes a required field.         Dister of Birth       'Type of Claim         - Start a new claim       Complete a claim         - Completion al Disease         - Initial         - Comparisonal Disease         - Initial         - The red         - The red asteriskin of the second disease         - When a second disease         - Comparisonal Disease         - Initial         - The red         - Initial         - Initial         - Initial         - Initial </th <th>User Profile</th> <th>WCC Codes</th> <th>View Claim Do</th> <th>cuments</th> <th>SF1 Inquiry</th> <th>eNotice (3)</th> <th>Logo</th> <th>Electronic C1</th> | User Profile | WCC Codes     | View Claim Do                                                                                                    | cuments                                                                                  | SF1 Inquiry                                                                                    | eNotice (3)                                                                          | Logo                                                           | Electronic C1   |
| Start a new claim Complete a claim   First Name   • First Name • Last Name   • Date of Birth • Type of Claim   • MM/DD/YYY • Occupational Disease   • Enail   jamacdonald@verizon.net   Next> Set                                                                                                    |              |               | Start or Continue a Wor<br>To initiate a Claim sease fill in<br>For those who have lready sta<br>When you click 'Net >' you ma<br>* The red asterisk services a rea | kers' Compe<br>the form below<br>arted the process<br>ay choose to fill<br>quired field. | nsation Claim<br>After completing this :<br>s and wish to continue,<br>in the whole Clain Form | section you will be given a<br>click on the 'Complete a<br>n, or complete the data e | a Reference Number.<br>claim' tab.<br>ntry in segments using o | ur wizard.      |
| * Date of Birth   * Date of Birth   MM/DD/YYYY   Occupational Disease   * Email   jamacdonald@verizon.net                                                                                                    |              |               | Click here for more instruction:<br>Start a new claim                                                                                                    | s                                                                                        | Complete a clair                                                                               | m Fir                                                                                | st Name                                                        | n, first name.  |
| * Email<br>jamacdonald@verizon.net<br>Next>                                                                                                    |              |               | * Date of Birth<br>MM/DD/YYYY                                                                                                    | * Type of<br>O Accio<br>O Occu                                                           | * Type of Claim<br>O Accidental Injury<br>O Occupational Disease                               |                                                                                      | This field is case sensitive.                                  |                 |
|                                                                                                    |              |               | * Email<br>jamacdonald@verizon.net                                                                                                    |                                                                                          |                                                                                                |                                                                                      |                                                                |                 |
|                                                                                                    |              |               | Next>                                                                                                    |                                                                                          |                                                                                                |                                                                                      |                                                                |                 |
|                                                                                                    |              |               |                                                                                                    |                                                                                          |                                                                                                |                                                                                      |                                                                |                 |
|                                                                                                    |              |               |                                                                                                    |                                                                                          |                                                                                                |                                                                                      |                                                                |                 |
|                                                                                                    |              |               |                                                                                                    |                                                                                          |                                                                                                |                                                                                      |                                                                |                 |

### Do's and Don'ts

- If you are completing a claim that is already started, enter the claimant's name exactly as on the first email
- If you want to save the work and come back, write down the EFN number or save the creation email received from the Commission.
   You will need this information to it to get back into the claim
- Sign the claim and medical authorization form prior to submission
- Print file copy before submission
- Only upload the signature page if executed on paper
- Submit your claim within 30 days of creation
- Don't make attachment name too long or include symbols of periods (alphabetical or numerical)
  Don't use an old version of internet Explorer -use 10/11 only, Google Chrome, or Firefox
  Do not use the public version of the C-II
  Do not upload the entire claim form that is printed
  Do not reuse a claim form that has been started for another claim or claimant. You MUST create a new claim

Don'ts

Do's

## What We Recommend

- Long version for first time users
- Short version for experienced users
- If you want a printed copy of the Claim Form you must print it before submission
- Sign up for E–Notice
- Use Internet Explorer 10/11 only, Chrome, or Firefox
- iPad users may need to add Chrome as a web browser
- Disable the pop-up blocker on your web browser

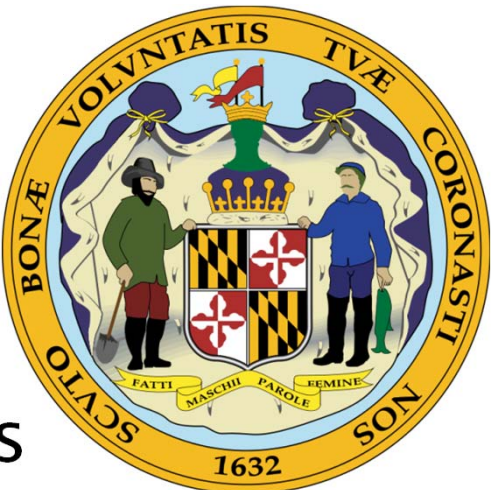

# What to Expect when Claim has been Submitted

- Once completed and verified by WCC, you will receive a Notice of Claim via Electronic Notice for subscribers or via the U.S. Postal Service.
- Your appearance will be automatically entered when the claim is submitted
- You will receive an e-mail:
  - When you initiate the claim,
  - After the claim has been submitted, and/or
  - If the claim is not accepted for processing

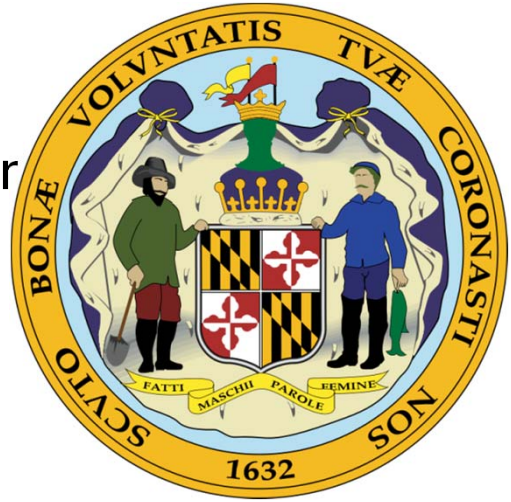

## What to Remember...

- Once a claim has expired for inactivity, it is deleted
   Rejected/deleted submissions cannot be reused. You must start a new online claim
- •Entries are case sensitive
- The date stamp will only show after verification and the claim form is in the system
- Signature of claimant is required for the Claim and Medical Authorization Form
- Write down the EFN number. You will need this to get back into the claim or save the creation email received from WCC

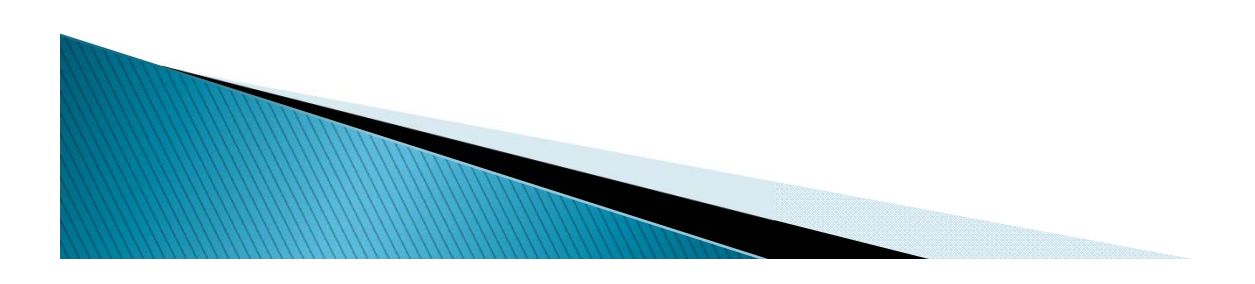

# What to Remember *continued*...

- The arrows in the navigation pane to the left will turn green when a page is completed successfully.
- Any menu item that does not have a green arrow should be revisited for missing information
- Generation of C-30 (Notice of Claim) is created in an overnight process
- Attorney proxy must be registered as a proxy for a specific attorney in order to file claim on behalf of that attorney
- E-mail notices go to the attorney's e-mail address
- Once notified that the claim form is signed electronically by client, attorney should review and confirm that the signature is visible prior to submitting

### Regulations...

- The Commission has promulgated regulations to codify the new filing processes.
- Regulations will be published in early December.

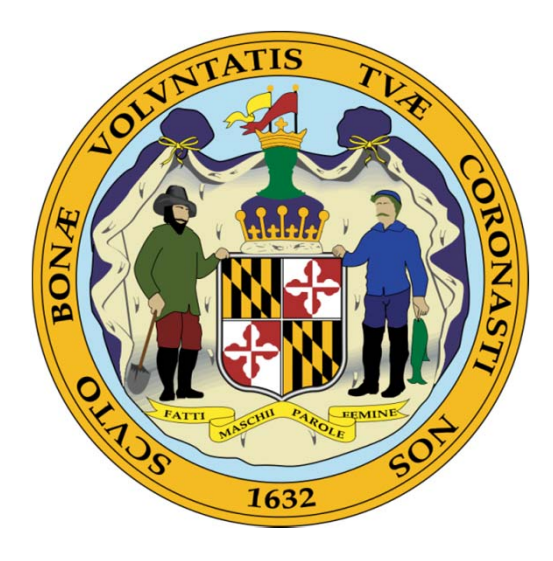

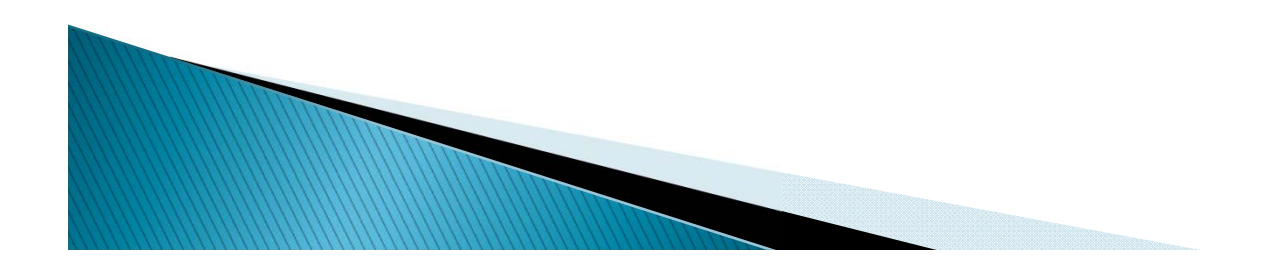

### **Further Questions**

 You may contact the Public Service
 Department at info@wcc.state.md.us or via telephone (410) 864-5100 during normal business hours.

For technical assistance only, contact

FATTI

websupport@wcc.state.md.us.

1632